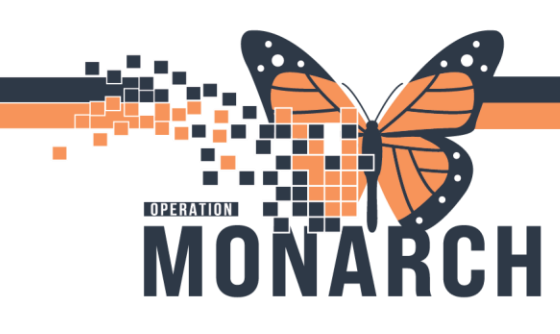

## PRESCRIBERS

#### Notes and Considerations

# Sending Prescriber must add orders that need to be added for the new level of care, please refer to the pages FIVE and SIX of this tip sheet to learn how to add orders.

**Both the sending and receiving prescriber** can use the transfer reconciliation workflow whenever they are sending and receiving the patient. The benefit of reviewing medication through Transfer Medication Reconciliation is that it pulls medication and non-medication orders and provides a quick way to continue or stop orders.

Sending Prescriber Workflow

This workflow is specifically designed for transferring patients within Niagara Health, such as from one NH site to another or from High Intensity Rehab (HR) to Low Intensity Rehab (HC) in HDS.

The sending prescriber should **always initiate the transfer reconciliation**, except in cases of ICU transfers.

- The **Transfer Reconciliation window** provides an opportunity to reconcile not only medications but also additional order types. This allows the sending prescriber to recommend which orders should be continued or discontinued in the patient's next level of care.
- Prescribers are encouraged to use the **plan med rec functionality** only if their workflow is interrupted and they need to return to the window later. Otherwise, they should always click the **Sign** button to finalize the reconciliation. A partially completed icon will indicate the transfer reconciliation status.

#### **Receiving Prescriber Workflow**

Once the sending prescriber has completed the transfer reconciliation, the receiving prescriber will review the patient care recommendations in their unit.

• The receiving prescriber accesses the order recommendations through the **Reconciliation History** section of the Order Profile. They can then make any necessary adjustments in the Transfer Reconciliation window. This process is a collaborative effort to ensure comprehensive patient care.

Iotel Dieu

1

# niagarahealth

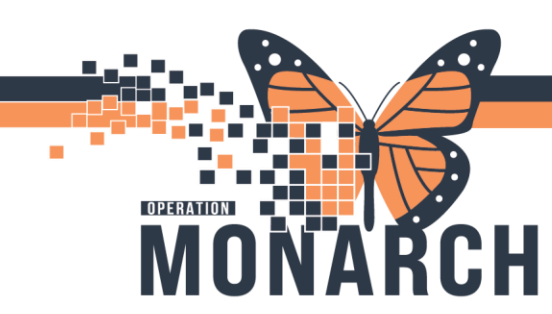

Completing Transfer Order Reconciliation (Change in Level of Care)

### Sending Prescriber

- 1. When a patient is identified for transfer to **another level of care at Niagara Health**, open the patient's chart.
- 2. Navigate to the inpatient MPage view.

| <br>Inpatient Workflow $\times$      | I | NPT Quick Orders         | ×                         | Discharge                                     | ×                                | Outpatient Workf | low $\times$ |
|--------------------------------------|---|--------------------------|---------------------------|-----------------------------------------------|----------------------------------|------------------|--------------|
| `                                    | Ŧ | Home Medic               | ation                     | s (2)                                         |                                  |                  |              |
| Chief Complaint                      | ^ |                          |                           |                                               |                                  |                  |              |
| Home Medications (2)<br>Problem List |   | Medication               |                           |                                               |                                  | ^                | Compliance   |
| Histories                            |   | HYDROmo                  | r <b>phone</b><br>ab, PO, | (HYDROmorphone 1<br>a4h, PRN: pain, 30        | mg oral table<br>tablet(s), 0 Re | t)<br>fill(s)    |              |
| Labs                                 |   |                          |                           | 4, · · · · · · · · · · · · · · · · · ·        |                                  |                  |              |
| Medications                          |   | 🔁 naproxen (<br>500 mg = | naproxe<br>1 tab, P       | en 500 mg oral table<br>O, BID, 60 tablet(s), | t)<br>0 Refill(s)<br>Medication  | 1                |              |

3. Click Home Medications on Component List.

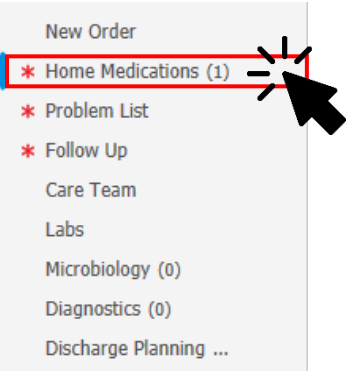

Transfer

n

- 4. Click to start the Transfer Order Reconciliation.
- 5. The Order Reconciliation: Transfer dialogue box opens.
- 6. Choose which orders to continue, discontinue, or add.
  - Please refer to <u>page FOUR</u> for step-by-step instructions on <u>adding orders through Order</u> <u>Reconciliation window.</u>
- 7. Click Sign to place the reconciliation in a completed/initiated state.

|             | Reconcile and | Plan   | Sign                 |   |
|-------------|---------------|--------|----------------------|---|
| iagarahealt | h             | HEALTH | Hotel Dieu<br>Shaver | 2 |

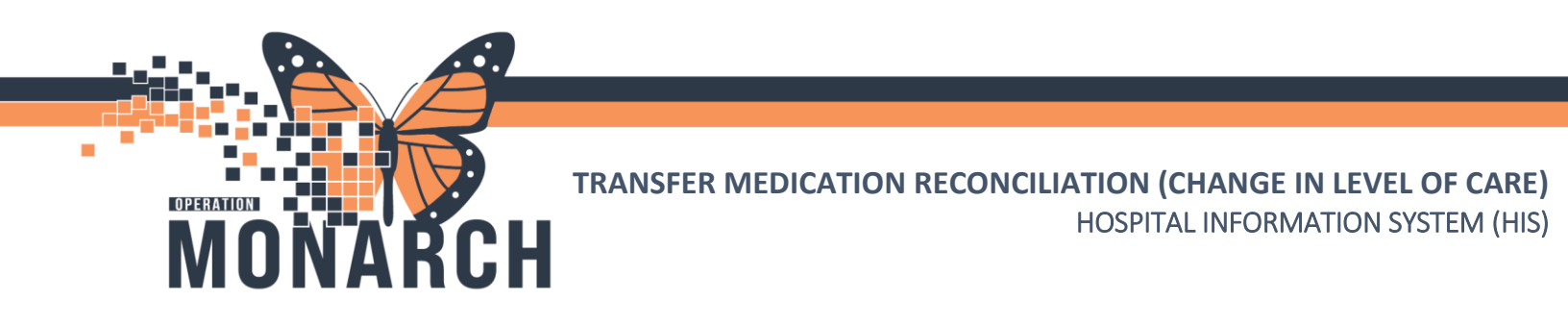

### Patient has been transferred to another level of care at Niagara Health.

#### **Receiving Prescriber**

1. Navigate to the Inpatient MPage view

| 1 | Inpatient Workflow   | × | Ambulatory Workflow | $\times$  | INPT Quick Orders | × |
|---|----------------------|---|---------------------|-----------|-------------------|---|
|   |                      |   | Home Medications    | (1)       |                   |   |
|   | Chief Complaint      | ^ |                     |           |                   |   |
|   | Problem List         |   | Madication          |           |                   |   |
|   | Histories            |   | Medication          |           |                   |   |
|   | Medications          |   | 25 mg = 1 tab, PO,  | BID, 60 t | tab, 0 Refill(s)  |   |
|   | Home Medications (1) |   |                     |           |                   |   |
| 1 | Vital Signs 📍        |   |                     |           |                   |   |
|   | Intake and Output    |   |                     |           |                   |   |

Reviewing Through Transfer Medication Reconciliation

2. Click Home Medications on Component List.

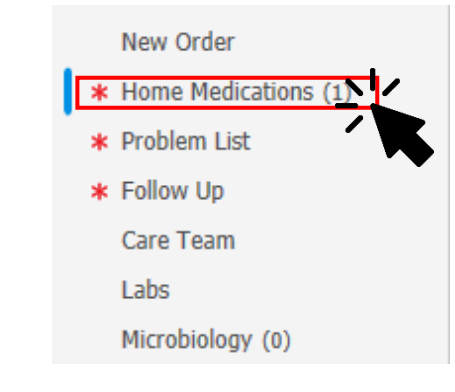

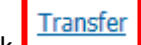

- 3. Click
- 4. The Order Reconciliation: Transfer dialogue box opens.
- 5. Review the orders proposed by the sending prescriber, and select which to continue, stop, or add based on clinical judgement. Please refer to page FOUR for step by step instructions on adding orders.

Hotel Dieu

aver

3

# niagarahealth

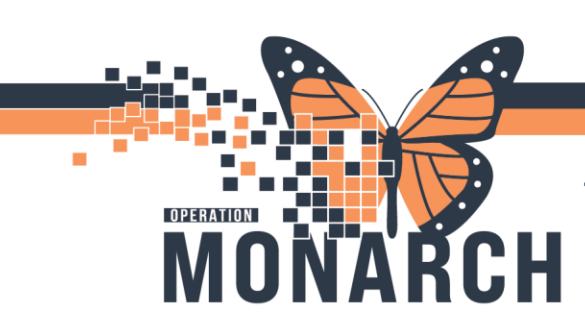

Reviewing Through Order Profile

6. Alternatively, Click Order Profile on Component List.

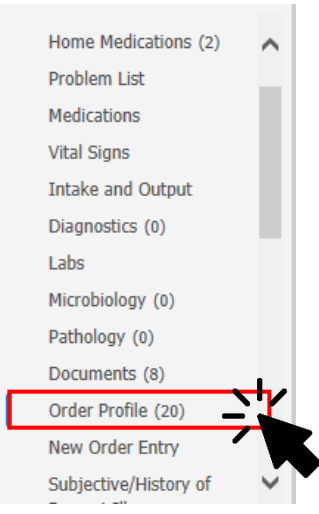

## Order Profile workflow allows the review of any PowerPlans that should be discontinued at once, or to review the status of other orders.

7. Review the orders/PowerPlans, and select which to continue, discontinue, or add based on clinical judgement.

Please refer to next pages for <u>adding orders through Order Reconciliation window and Order Profile</u> <u>Component</u>

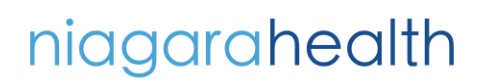

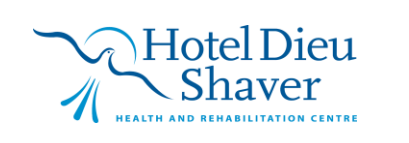

4

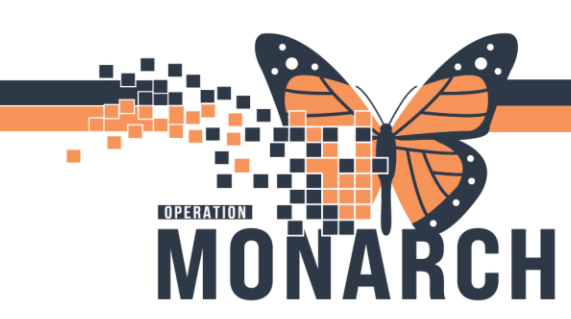

Dose Wt:50.000 kg (29-Ma...HCN:ON 1234-567-890

## Adding Orders

Through Order Reconciliation Window

#### 1. Click Add P Order Reconciliation: Transfer - SYSTEMTEST, PERIOPTHREE SYSTEMTEST, PERIOP... MRN:11000804 Allergies: N Admin Sex:Female DOB:01/Jan/1990 Age:34 year 'Code Status:Resuscitativ... Isolation: <No Data Availa... Alerts: No Al + Add Transfer To: (None) → M Orders Prior to Reconciliation M Corder Name/Details Status M

|            | Coue                                                                                   | Status.Resuscitativ Isolation. <no d<="" th=""><th>ata Avalla P</th><th>Alerts.NO</th><th>Alerts Doc</th><th>.umen</th><th>mpatien</th><th>L FIN. 22-00020</th><th></th><th>- inpatien</th><th>L d</th></no> | ata Avalla P | Alerts.NO | Alerts Doc | .umen                                                                                                    | mpatien          | L FIN. 22-00020              |             | - inpatien | L d |
|------------|----------------------------------------------------------------------------------------|----------------------------------------------------------------------------------------------------|--------------|-----------|------------|----------------------------------------------------------------------------------------------------|------------------|------------------------------|-------------|------------|-----|
| dd         | dd Transfer To: (None) - Reconciliation Status<br>Meds History 🕴 Admission ✔ Discharge |                                                                                                    |              |           |            |                                                                                                    |                  |                              |             |            |     |
|            | Orders Prior to Reconciliation Orders After Reconciliation                             |                                                                                                    |              |           |            |                                                                                                    |                  |                              |             |            |     |
|            | 37                                                                                     | Order Name/Details                                                                                                    | Status       |           |            | B, ₹                                                                                                    | Order N          | Name/Details                 |             | Status     | ^   |
| ⊿          | Medica                                                                                 | tions                                                                                                    |              |           |            |                                                                                                    |                  |                              |             |            |     |
|            | <b>D</b> e                                                                             | acetaminophen (acetaminophen 8<br>160 mg = 2 tab, PO, q6h-ATC, for 90                                                                                                    | Prescribed   | 0         | ۲          |                                                                                                    |                  |                              |             |            |     |
|            | ī.                                                                                     | amoxicillin (amoxicillin 125 mg ora<br>125 mg, PO, TID, for 2 week(s), PRN:                                                                                                    | Prescribed   | 0         | ۲          |                                                                                                    |                  |                              |             |            |     |
|            | ī.                                                                                     | ARIPiprazole (Abilify 5 mg oral tablet)<br>5 mg = 1 tablet(s), PO, Daily, 30 tablet(s),                                                                                                    | Prescribed   | 0         | ۲          |                                                                                                    |                  |                              |             |            |     |
|            | ī.                                                                                     | bisoprolol (bisoprolol 5 mg oral tablet)<br>5 mg = 1 tablet(s), PO, Daily, 30 tablet(s),                                                                                                    | Prescribed   | 0         | ۲          |                                                                                                    |                  |                              |             |            |     |
|            | ī.                                                                                     | ibuprofen (ibuprofen 50 mg oral tablet,<br>50 mg = 1 tablet(s), PO, TID, for 10 day(s),                                                                                                    | Prescribed   | 0         | ۲          |                                                                                                    |                  |                              |             |            |     |
|            | ī.                                                                                     | lansoprazole/amoxicillin/clarithromycin<br>1 packet, PO, BID, for 14 day, 28 kit, 0 Refill                                                                                                    | Prescribed   | 0         | ۲          |                                                                                                    |                  |                              |             |            |     |
|            | <b>e</b>                                                                               | ondansetron<br>4 mg = 1 tablet(s), PO, q30min, PRN:                                                                                                    | Ordered      |           |            | et e la constante de la constante de la consta | ondans<br>4 mg = | setron<br>1 tablet(s), PO, q | 30min, PRN: | Ordered    |     |
|            | Ĵ                                                                                      | ondansetron (ondansetron 4 mg or<br>4 mg = 1 tablet(s), PO, q30min, PRN:                                                                                                    | Documented   |           |            |                                                                                                    |                  |                              |             |            |     |
|            | Ħ                                                                                      | CODONE (CODONE E                                                                                                    | Descentional |           |            |                                                                                                    |                  |                              |             |            | ~   |
| <b>A</b> [ | Details                                                                                |                                                                                                    |              |           |            |                                                                                                    |                  |                              |             |            |     |
| 0 M        | lissing R                                                                              | equired Details All Required Orders Reconciled                                                                                                    | Dx Table     |           |            | Recond                                                                                                    | ile and          | Plan                         | Sign        | Cance      | el  |

2. Add Order window opens. A) Search for the order(s), B) Click on the order(s), and C) Click Done.

| SYSTEMTEST, PERIOPTHREE - Add Order                                                                                                    |                                                                                                    | – 🗆 🗙                             |
|----------------------------------------------------------------------------------------------------|----------------------------------------------------------------------------------------------------|-----------------------------------|
| SYSTEMTEST, PERIOPT MRN:11000804<br>Admin Sex:Female DOB:01/Jan/1990<br>*Code Status:Resuscitative Isolation: <no dat<="" th=""><th>Allergies: No Known Medic Attending: Loc:SC DS<br/>Age:34 years Dose Wt:50.000 kg (29-MarHCN:ON 1<br/>ta AvailablAlerts:No Alerts Documented Inpatient FIN: 22-000282 [Admit Dt: <no< th=""><th>234-567-890<br/>&gt; - Inpatient admi</th></no<></th></no> | Allergies: No Known Medic Attending: Loc:SC DS<br>Age:34 years Dose Wt:50.000 kg (29-MarHCN:ON 1<br>ta AvailablAlerts:No Alerts Documented Inpatient FIN: 22-000282 [Admit Dt: <no< th=""><th>234-567-890<br/>&gt; - Inpatient admi</th></no<>           | 234-567-890<br>> - Inpatient admi |
| Diagnoses & Problems Diagnosis (Problem) being Addressed this Visit Add Sconvert Display: Active                                                                                                    | Search:       propano       Advanced Options       Type:       Impatient         propafenone       propafenone (150 mg, PO, TAB, q8h)       Search within:       All         BW       propafenone (300 mg, PO, TAB, q8h)       Impatient       Impatient | ~                                 |
| Annotated Display Code<br>Acute ear pain 4696154016                                                                                                    | Inp. propafenone (300 mg, PO, TAB, q12h)     Nev propafenone (450 mg, PO, TAB, once)     propafenone (600 mg, PO, TAB, once)     propranolol     propranolol (1 mg, IV, INJ, once)     propranolol (1 mg, PO, TAB, OID)                                  |                                   |
| Problems Add S Convert No Chronic Problems Display: All                                                                                                    | propranolol (10 mg, PO, TAB, TID)<br>propranolol (40 mg, PO, TAB, BID)<br>propranolol 2 mg/mL oral suspension<br>propranolol extended release                                                                                                    |                                   |
| Anostad Dienlau A Nama of Pinhlam                                                                                                    | SYSTEMTEST, PERIOPTHREE -                                                                                                    | Done                              |

You have now added new order(s)

niagarahealth

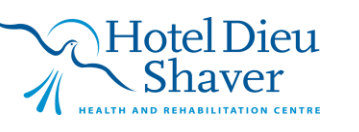

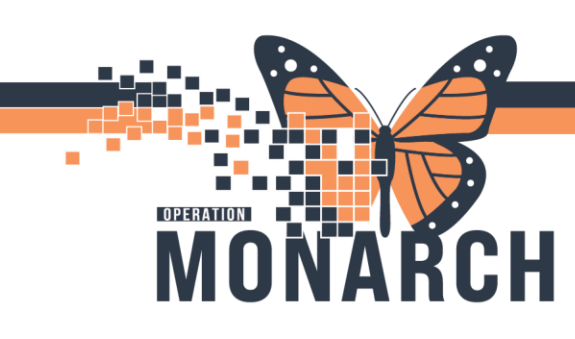

Through Order Profile Component

1. Click on **Order Profile** hyperlink.

| Ambulatory Workflow  | ×   | Inpatient Workflow               | ×            | INPT Quick Orde   | ers           | ×        | Discharge          | ×                 |                |
|----------------------|-----|----------------------------------|--------------|-------------------|---------------|----------|--------------------|-------------------|----------------|
| Problem List         | *   | Order Profile (87                | )            |                   |               |          |                    |                   |                |
| Medications          |     |                                  | Č.           |                   |               |          |                    | Show or           |                |
| Home Medications (8) | 111 | •                                |              |                   |               |          |                    |                   |                |
| Vital Signs          |     | Order                            |              | ^                 | Details       |          |                    |                   |                |
| Intake and Output    |     | <ul> <li>Activity (1)</li> </ul> |              |                   |               |          |                    |                   |                |
| Diagnostics (0)      |     | 🕼 🖬 Activity as Tolerat          | ed           |                   | 07-Mar-2      | 2024 14: | 01:00 EST, 07-Mar  | -2024 14:01:00 E  |                |
| Labs                 |     | ▼ Vital Signs/Monitorin          | g (1)        |                   |               |          |                    |                   |                |
| Microbiology         |     | 🕼 📰 Vital Signs                  |              |                   | 07-Mar-2      | 2024 14: | 01:00 EST, q4h, ar | nd PRN            |                |
| Pathology            |     | ▼ Patient Care (14)              |              |                   |               |          |                    |                   |                |
| Documents            |     | 🕼 Basic Admission Info           | ormation Adu | lt                | <b>06/12/</b> | 24 14:2  | 7:42               |                   |                |
| Order Profile (37)   |     | 🕼 Basic Admission Info           | ormation Adu | lt                | <b>06/12/</b> | 24 14:2  | 6:23               |                   |                |
| New Order Entry      |     |                                  |              | •                 |               |          |                    |                   |                |
|                      |     |                                  |              |                   |               |          |                    |                   |                |
|                      |     |                                  | <            | $\rightarrow$ - ( | Order         | s        |                    |                   |                |
|                      |     |                                  |              | - Add 🔄 Doc       | ument Mea     | dication | by Hx Reconcil     | iation 🕶   🚴 Chec | k Interactions |
|                      |     |                                  |              |                   |               |          |                    | 10                |                |

4. Add Order window opens. A) Search for the order(s), B) Click on the order(s), and C) Click Done.

| SYSTEMTEST, PERIOPTHREE - Add Order                                                                                                    |                                                                                                    | – 🗆 ×                                                                                    |
|----------------------------------------------------------------------------------------------------|----------------------------------------------------------------------------------------------------|------------------------------------------------------------------------------------------|
| SYSTEMTEST, PERIOPT MRN:11000804<br>Admin Sex:Female DOB:01/Jan/195<br>*Code Status:Resuscitative Isolation: <no d<="" th=""><th>Allergies: No Known Medic Attending:<br/>0 Age:34 years Dose Wt:50.000 kg (29-Mar<br/>ata AvailablAlerts:No Alerts Documented Inpatient FIN: 22-000282 [A</th><th>Loc:SC DS<br/>HCN:ON 1234-567-890<br/>Idmit Dt: <no -="" admi<="" inpatient="" th=""></no></th></no> | Allergies: No Known Medic Attending:<br>0 Age:34 years Dose Wt:50.000 kg (29-Mar<br>ata AvailablAlerts:No Alerts Documented Inpatient FIN: 22-000282 [A                                                                                                    | Loc:SC DS<br>HCN:ON 1234-567-890<br>Idmit Dt: <no -="" admi<="" inpatient="" th=""></no> |
| Diagnoses & Problems                                                                                                    | Search: propano 🔍 Advanced Options 🗸 Type: 🤀 Ir                                                                                                    | npatient ~                                                                               |
| Diagnosis (Problem) being Addressed this Visit                                                                                                    | propafenone<br>propafenone (150 mg, PO, TAB, q8h) Search within: All                                                                                                    | ~                                                                                        |
| IMO Annotated Display Acute ear pain A696154016  Problems Add Sconvert No Chronic Problems Display: All IMO                                                                                                    | BW propatenone (300 mg, PO, TAB, q8h)<br>□Inp. propatenone (300 mg, PO, TAB, q12h)<br>Nev propatenone (450 mg, PO, TAB, once)<br>propatenone (600 mg, PO, TAB, once)<br>propranolol (10 mg, PO, TAB, once)<br>propranolol (10 mg, PO, TAB, Q1D)<br>propranolol (40 mg, PO, TAB, SID)<br>propranolol (40 mg, PO, TAB, SID)<br>propranolol 2 mg/mL oral suspension<br>◆ propranolol extended release<br>"Enter" to Search |                                                                                          |
|                                                                                                    | <                                                                                                    |                                                                                          |

You have now added new orders(s)

niagarahealth

Hotel Dieu Shaver

6

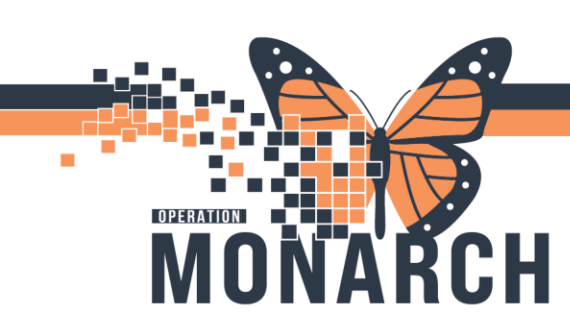

## **Getting Help!**

<u>If you are still experiencing access issues</u>, please contact **At-The-Elbow (ATE) support** or submit a ticket to the **<u>HIS Service Desk</u>**. Be sure to include **your device and username information** in your ticket:

#### https://niagarahealth.service-now.com/sp?id=monarch

#### Tips to Submitting a Ticket:

Give as much detail as possible to ensure the Command Centre is able to quickly understand the issue and place it in a priority sequence.

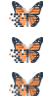

- Include the name of the person who is experiencing the issue and their contact information.
- Select the appropriate category, sub-category and priority of the issue.

Attach a screenshot of the issue, or to help explain the issue, whenever possible, keeping in mind that no patient-identifiable information should be included in the screenshot.

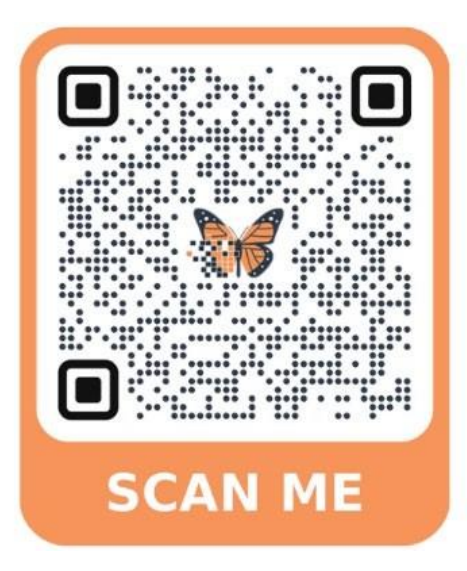

If your issue has a **direct and immediate impact** on patient care and support staff are busy helping someone else, please call **905-378-4647 Ext. 42850 PRESS 3** to speak to the Operation Monarch Command Centre staff.

# niagarahealth

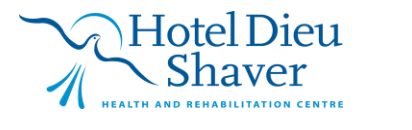

7